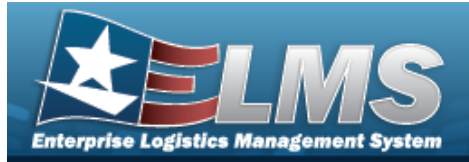

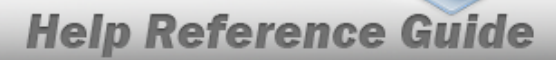

## Search for Reports Manager — Results - Schedule

### **Overview**

The Maintenance and Utilization module Reports Manager Search Results — Schedule process provides the ability to review important information. The Schedule tab lists the available reports on the page. Maintenance reports generate information at a specific point in time. All maintenance reports in ELMS are user initiated.

### Navigation

Forms-Reports > Schedule Reports > Reports Manager Search Results — Schedule page

### Procedures

Search for Reports Manager – Results - Schedule

1. Select the Schedule tab. *The Reports Manager – Results - Schedule page appears.* 

| earch Results |                                  |                           |                             |
|---------------|----------------------------------|---------------------------|-----------------------------|
| lpt Category  | A1                               |                           |                             |
| Ryf Id        | Rpt Name                         | Rpt Type                  | Rpt Chary                   |
| WPMANCHR      | WORK ORDER                       | Uber Initialed - All Uber | Maintenance and Utilization |
| APSEAROSA     | UTILIZATION REPORT               | Online - User Initiated,  | Maintenance and Utilization |
| NPMARIOR      | BOUPMENT UTILIZATION             | Online - User Initiated,  | Maintenance and Utilization |
| NPALATION     | EQUIPMENT POOL ASSET REPORT      | Online - User Initiated,  | Maintenance and Utilization |
| NPMAROR .     | UTILIZATION REPORT EXTRACT       | Online - User Initiated,  | Maintenance and Utilization |
| RESAMEN       | Upcoming Maintenance Schedule    | User Initiated - All User | Maintenance and Utilization |
| REMARCIN      | COSIS Form                       | Online - User Initiated,  | Maintenance and Utilization |
| NPMAR25R      | Work Order Status Report         | User Initiated - All User | Maintenance and Utilization |
| NPSAAR25R     | Utilization Fuel Verlance Report | Uber Initiated - Ad Uber  | Maintenance and Utilization |
| NPMAR27R      | NMC Summary Roll Up by UN Report | Uper Initiated - All Uper | Maintenance and Utilization |
| NPSAR2NR      | NMC Asset Detail Report          | User Initiated - All User | Maintenance and Utilization |
| WPMARDIR      | Operator Disputch Report         | Online - User Initiated,  | Maintenance and Utilization |
| REAMON        | Dispatch Schedule Report         | Online - User Initiated,  | Maintenance and Utilization |
| RECRAMPS      | Vehicle Utilization Report       | Online - User Initiated,  | Maintenance and Utilization |

2. Select the RPT ID hyperlink of the desired entry. *The Reports Manager Submit/Schedule* page appears.

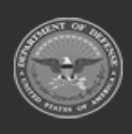

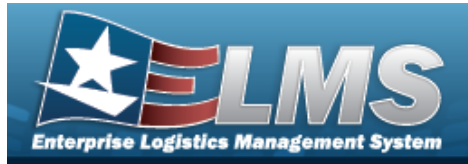

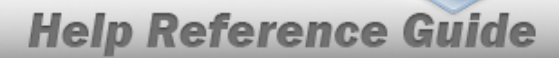

# Submit/Schedule a Reports Manager Report

### Navigation

Forms-Reports > Schedule Reports > Reports Manager Submit/Schedule page

### Procedures

#### Submit/Schedule a Reports Manager Report

1. Select the hyperlink of the desired Report. *The Reports Manager Submit/Schedule page appears.* 

|              | - Submit/Schedule              |               |           |
|--------------|--------------------------------|---------------|-----------|
| * Rpt Format | PDF - Adobe Acrobat Document 🗸 | * Schedule Dt | 1/20/2023 |
| Privacy Type | Private 🗸                      | Remarks       |           |

- **A.** The RPT Format automatically populates and is not editable.
- **B.** Use **I** to select the Schedule Date, or enter the date (MM/DD/YYYY) in the field provided.
- 2. Complete the selected report grid(s).
  - Work Order

| WORK ORDER - S    | ubmit/Schedule                 |               |               |
|-------------------|--------------------------------|---------------|---------------|
| * Rpt Format      | PDF - Adobe Acrobat Document 🗸 | * Schedule Dt | 1/20/2023     |
| Privacy Type      | Private 🗸                      | Remarks       |               |
| WORK ORDER        |                                |               |               |
|                   | Q                              | Part(s)       |               |
| *Work Order Id(s) |                                | Tool(s)/Equip |               |
| Task(s)           |                                | Labor         |               |
|                   |                                | Cert(s)       |               |
|                   |                                |               |               |
|                   |                                |               | Cancel Submit |

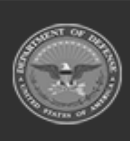

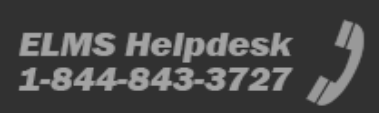

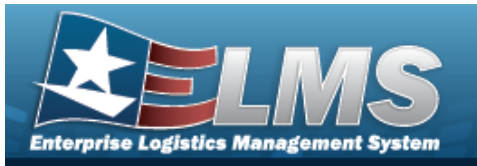

- **A.** Enter the WORK ORDER ID(s), or use <sup>Q</sup> to browse for the entry. *This is a* 15 alphanumeric character field.
- Utilization Report

| UTILIZATION REP   | PORT - Submit/Schedule           |                                      |
|-------------------|----------------------------------|--------------------------------------|
| * Rpt Format      | PDF - Adobe Acrobat Document 🗸 🗸 | * Schedule Dt 1/20/2023              |
| Privacy Type      | Private 🗸                        | Remarks                              |
| UTILIZATION REP   | PORT                             |                                      |
| *Reporting Period | January 2023 🗸                   | UIC BROOKS - BROOKS TEST UIC •       |
| Sort              | Select an Item                   | Maint Activity BROOKS MA - BROOKS MA |
| ECC               | All                              | Vehicle Type Cd All                  |
| LIN/TAMCN         |                                  | Vehicle Group Cd                     |
| Stock Nbr         |                                  | Annual Status All 🗸                  |
| Asset ID          |                                  | *Report Type All 🗸                   |
| Site ID           | FUNC-2 - FUNC-2                  |                                      |
|                   |                                  |                                      |
|                   |                                  | Cancel                               |

**A.** Use to select the Reporting Period.

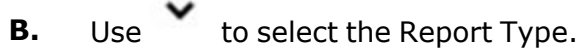

Equipment Utilization

| EQUIPMENT UTI | LIZATION - Submit/Schedule     |               |               |
|---------------|--------------------------------|---------------|---------------|
| * Rpt Format  | PDF - Adobe Acrobat Document 🗸 | * Schedule Dt | 1/20/2023     |
| Privacy Type  | Private 🗸                      | Remarks       |               |
| EQUIPMENT UTI | LIZATION                       |               |               |
| * Form Option | Select an Item                 |               |               |
|               |                                |               |               |
|               |                                |               | Cancel Submit |

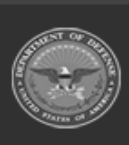

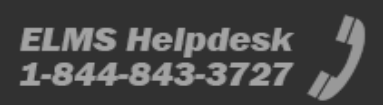

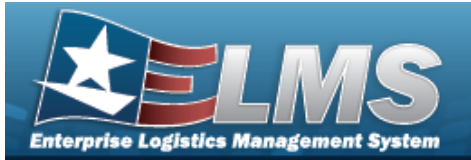

### **A.** Use to select the Form Option.

### • Form Only and Form With Inspection List

| EQUIPMENT UTILIZATION   |                  |                        |                |
|-------------------------|------------------|------------------------|----------------|
| * Form Option           | Form Only 👻      | Dispatch Id            | ٩              |
| * Dispatch Cd           | Select an Item 🗸 | Dispatch Sts Cd        | Select an item |
| Equip Pool              | Select an Item 🗸 | Dispatcher             | Select an Item |
| Asset Id                | ٩                | Dispatch Estbd Dt From |                |
| UII                     |                  | Dispatch Estbd Dt To   |                |
| Serial Nbr              |                  | Sort Sequence 1        | Asset Is 🗸     |
| Dispatch Ctgry          | Select an Item 🗸 | Sort Sequence 2        | Select an item |
| Secondary Serial Number |                  | Sort Sequence 3        | · ·            |
| Sub Cigry               | ~                | Sort Sequence 4        | v              |
|                         |                  |                        | Reset          |

- **a.** Use **to** select the Dispatch Cd.
- Inspection List Only

| EQUIPMENT UTILIZATION |                      |                  |                |               |
|-----------------------|----------------------|------------------|----------------|---------------|
| * FornTOption         | Inspection List Only | * Dispatch Ctgry | Select an Item |               |
|                       |                      |                  |                |               |
|                       |                      |                  |                |               |
|                       |                      |                  |                | Cancel Submit |
|                       |                      |                  |                |               |

- **a.** Use to select the Dispatch Ctgry.
- Blank Form

| EQUIPMENT UTILIZATIO | DN          |         |                                                                                                    |
|----------------------|-------------|---------|----------------------------------------------------------------------------------------------------|
| * Form Option        | Bank Form 🗸 | Rpt Msg | 00H-03PH SOUTINE INCLUES CREATOR IS AIT-CREATOR IS AIT-CREATOR<br>SOUTINE ROUCTES ACCEPTANCE OF REPORTBULTY FOR PM CREATS AND EXIPMENT. |
|                      |             |         | Cancel Submit                                                                                                    |

• Equipment Pool Asset Report

| * Rpt Format PDF - Adobe Acrobat Document v * Schedule Dt 1/20/2023 |               |
|---------------------------------------------------------------------|---------------|
|                                                                     |               |
| Privacy Type Private   Remarks                                      |               |
| EQUIPMENT POOL ASSET REPORT                                         |               |
| *Sort Sequence Asset ID                                             |               |
|                                                                     | 14            |
|                                                                     | Cancel Submit |

**A.** Use to select the Sort Sequence.

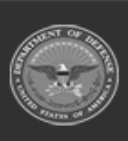

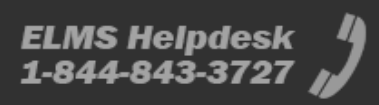

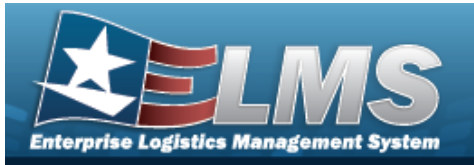

٠

# **Help Reference Guide**

| Utilization | Report | Extract |
|-------------|--------|---------|
| Othization  | Report |         |

| * Rpt Format           | EXCEL - Microsoft EXCEL Docun 🗸 | * Schedule Dt    | 1/20/2023                  |        |
|------------------------|---------------------------------|------------------|----------------------------|--------|
| Privacy Type           | Private 🗸                       | Remarks          |                            |        |
| <b>JTILIZATION REP</b> | PORT EXTRACT                    |                  |                            |        |
| *Reporting Period      | January 2023 🗸                  | UIC              | BROOKS - BROOKS TEST UIC 🗸 |        |
| Sort                   | Select an Item                  | Maint Activity   | BROOKS MA - BROOKS MA      |        |
| ECC                    | All                             | Vehicle Type Cd  | All                        |        |
| LIN/TAMCN              |                                 | Vehicle Group Cd | All                        |        |
| Stock Nbr              |                                 | Annual Status    | All                        |        |
| Asset ID               |                                 | *Report Type     | All                        |        |
| Site ID                | FUNC-2 - FUNC-2                 |                  |                            |        |
|                        |                                 |                  | Canc                       | el Sub |

Use 💙 to select the Report Type.

В.

Upcoming Maintenance Schedule

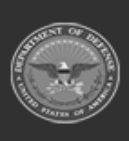

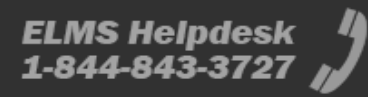

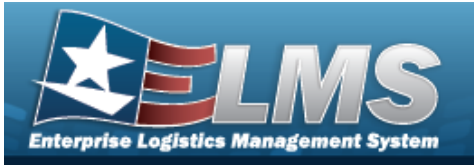

| Upcoming Maintenar       | nce Schedule - Submit/Sch       | edule |                        |           |               |
|--------------------------|---------------------------------|-------|------------------------|-----------|---------------|
| * Rpt Format             | EXCEL - Microsoft EXCEL Docun 🗸 |       | * Schedule Dt          | 1/20/2023 | ]             |
| Privacy Type             | Private 🗸                       |       | Remarks                |           | ]             |
| Upcoming Maintenar       | Upcoming Maintenance Schedule   |       |                        |           |               |
| *Schedule Maint Activity | BROOKS MA                       |       | Team Id                |           | ]             |
| Schedule Id              |                                 |       | Frequency Cd           | All       |               |
| Work Plan Id             |                                 |       | Priority Cd            | All       |               |
| Work Plan Type Cd        | All                             |       | Recurring Method Cd    | All       |               |
| Central Maint Schedule   | All                             |       | Schedule Occurrence Cd | All       |               |
| Asset                    |                                 |       |                        |           |               |
| * Next Maint Date From   | 1/20/2023                       |       | LIN/TAMCN              | ٩         | Clear         |
| * Next Maint Date To     |                                 |       | Site ID                | FUNC-2    |               |
| UIC                      | All                             |       | Serial Nbr             |           | ]             |
| Asset Id                 | ٩                               | Clear | Stock Number           | ٩         | Clear         |
| Equip Pool ID            |                                 |       | Maint Group Id         |           | ]             |
|                          |                                 |       |                        |           |               |
|                          |                                 |       |                        |           | Cancel Submit |

- A. Complete the Upcoming Maintenance Schedule grid.
  - a. Use to select the Schedule Maint Activity.
- B. Complete the Asset grid.
  - **a.** Use to select the NEXT MAINT DATE From, or enter the date (MM/DD/YYYY) in the field provided.
  - **b.** Use to select the NEXT MAINT DATE To, or enter the date (MM/DD/YYYY) in the field provided.
- COSIS Form

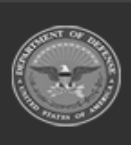

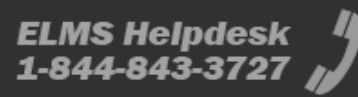

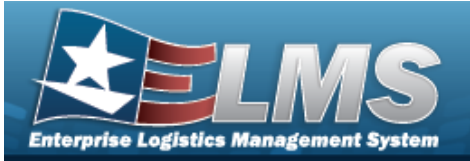

| COSIS Form - Sul | bmit/Schedule                  |                         |
|------------------|--------------------------------|-------------------------|
| * Rpt Format     | PDF - Adobe Acrobat Document 🗸 | * Schedule Dt 1/20/2023 |
| Privacy Type     | Private 🗸                      | Remarks                 |
| COSIS Form       |                                |                         |
| *Maint Activity  | BROOKS MA / BROOKS             | *Technician             |
| Equip Pool       | Select an Item                 | *Next Inspection Date   |
|                  |                                |                         |
|                  |                                | Cancel Submit           |

- Α.
- Use **\*** to select the Maint Activity.
- Use 💙 В.
- to select the Technician.
- Use 🔤 to select the Next Inspection Date, or enter the date C. (MM/DD/YYYY) in the field provided.
- Work Order Status Report

| Work Order Status F     | Report - Submit/Schedule     |                    |           |         |       |        |
|-------------------------|------------------------------|--------------------|-----------|---------|-------|--------|
| * Rpt Format            | PDF - Adobe Acrobat Document | * Schedule Dt      | 1/20/2023 | <b></b> |       |        |
| Privacy Type            | Shared •                     | Remarks            |           |         |       |        |
| Work Order Status F     | Report                       |                    |           |         |       |        |
| Work Order Id(s)        |                              | Site Id            | FUNC-2    | ~       |       |        |
|                         | ~                            | Maint Activity     | BROOKS MA | ~       |       |        |
| Work Order Status Cd    | Open-0                       | Equip Pool         | All       | ~       |       |        |
| Sub Work Order State Cd |                              | Primary Technician | All       | ~       |       |        |
| Asset Id                | ٩                            | Maint Loc          | All       | ~       |       |        |
| Asset Stock Nbr         | ٩                            | LIN/TAMCN          |           |         |       |        |
| NMC                     | Select an Item               | NMC Status         | All       | ~       |       |        |
| Date From               |                              | Date To            |           |         |       |        |
| Report Sections         | Parts Z Technicians          | ECC                | All       | ~       |       |        |
|                         |                              |                    |           |         |       |        |
|                         |                              |                    |           | Cancel  | Reset | Submit |

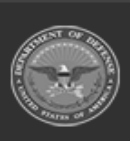

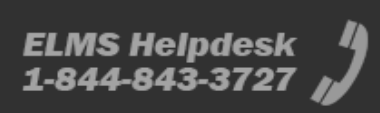

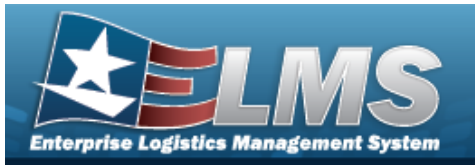

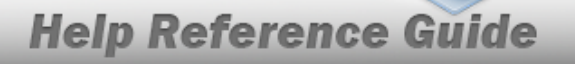

- **A.** Enter the WORK ORDER ID(s), or use  $\bigcirc$  to browse for the entry. *This is a* 15 alphanumeric character field.
- Utilization/Fuel Variance Report

| EXCEL - Microsoft EXCEI | L Docun 🗸              |                                                                                   | * Schedule Dt                                                                            | 1/20/2023                                                                                                    |                                                                                                    |
|-------------------------|------------------------|-----------------------------------------------------------------------------------|------------------------------------------------------------------------------------------|----------------------------------------------------------------------------------------------------|----------------------------------------------------------------------------------------------------|
| Private                 | ~                      |                                                                                   | Remarks                                                                                  |                                                                                                    |                                                                                                    |
| riance Report           |                        |                                                                                   |                                                                                          |                                                                                                    |                                                                                                    |
| FUNC-2                  | ~                      |                                                                                   | Vehicle Type Cd                                                                          | All                                                                                                    |                                                                                                    |
| All                     | ~                      |                                                                                   | LIN/TAMCN                                                                                |                                                                                                    |                                                                                                    |
| All                     | ~                      |                                                                                   | Util Variance Threshold                                                                  | All                                                                                                    |                                                                                                    |
| All                     | ~                      |                                                                                   | Fuel Variance Threshold                                                                  | All                                                                                                    |                                                                                                    |
|                         |                        | ٩                                                                                 | *Date From                                                                               | <b>.</b>                                                                                                    |                                                                                                    |
|                         |                        | li                                                                                | *Date To                                                                                 |                                                                                                    |                                                                                                    |
|                         | Q                      |                                                                                   |                                                                                          |                                                                                                    |                                                                                                    |
|                         | EXCEL - Microsoft EXCE | EXCEL - Microsoft EXCEL Docur v  Private v  Fiance Report  All v  All v  All v  Q | EXCEL - Microsoft EXCEL Docur V<br>Frivate V<br>Func-2 V<br>All V<br>All V<br>All V<br>Q | EXCEL · Microsoft EXCEL Docur       * Schedule Dt         Private       Remarks         riance Report       Vehicle Type Cd         All       UIN/TAMCN         All       Util Variance Threshold         All       Fuel Variance Threshold         Image: All of the state of the state of | EXCEL-Microsoft EXCEL Docur       *Schedule Dt       1/20/2023         Private       Remarks         riance Report       Vehicle Type Cd       All         All       UIN/TAMCN       IN/TAMCN         All       Util Variance Threshold       All         All       Vehicle Type Cd       All         All       Util Variance Threshold       All         All       Vehicle Type Cd       All         All       Vehicle Type Cd       All         All       Vehicle Type Cd       All         All       Vehicle Type Cd       All         All       Vehicle Type Cd       All         Q       Vehicle Type Cd       All |

- **A.** Use Is to select the Date From, or enter the date (MM/DD/YYYY) in the field provided.
- **B.** Use Is to select the Date To, or enter the date (MM/DD/YYYY) in the field provided.
- NMC Summary Roll Up by LIN Report

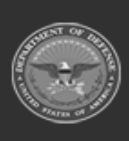

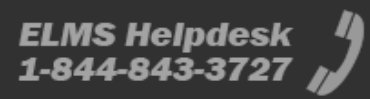

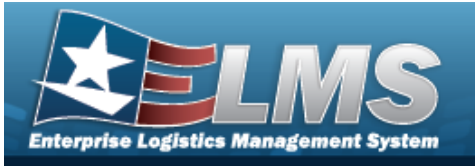

| Mic Summary Ro   | bit op by Elk Report - Sublint/Sc | ineutie |                      |           |        |
|------------------|-----------------------------------|---------|----------------------|-----------|--------|
| * Rpt Format     | EXCEL - Microsoft EXCEL Docum 🗸   |         | * Schedule Dt        | 1/20/2023 |        |
| Privacy Type     | Private 🗸                         |         | Remarks              |           |        |
| NMC Summary Ro   | oll Up by LIN Report              |         |                      |           |        |
| * Date From      | January 2023 🗸                    |         | LIN/TAMCN            | ٩         | Clear  |
| * Date To        | January 2023 🗸                    |         | Paragraph Number     |           |        |
| Site ID          | FUNC-2                            |         | Major Command Code   | All       |        |
| UIC              | All                               |         | Authn Prop Type Code | ~         |        |
| Maint Activity   | BROOKS MA                         |         | Authn Remarks Code   | ~         |        |
| Equip Pool ID    |                                   |         | Authn Doc Number     |           |        |
| Asset Id         | ٩                                 | Clear   | GSA Lease Code       | ~         |        |
| Stock Number     | ٩                                 | Clear   | Maint Group ID       |           |        |
| Custodian Number |                                   |         | Vehicle Type Code    | All       |        |
|                  |                                   |         |                      |           |        |
|                  |                                   |         |                      |           | Cancel |

- A. Use to select the Date From
- **B.** Use to select the Date To.
- NMC Asset Detail Report

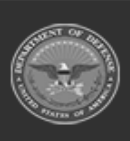

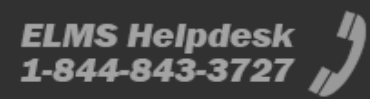

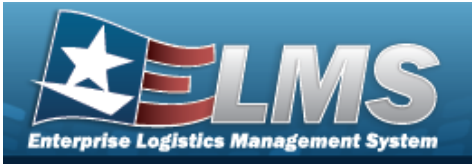

| NMC Asset Detail Re  | port - Submit/Schedule        |   |                    |           |               |
|----------------------|-------------------------------|---|--------------------|-----------|---------------|
| * Rpt Format         | EXCEL - Microsoft EXCEL Docun | ~ | * Schedule Dt      | 1/20/2023 | ]             |
| Privacy Type         | Private                       | • | Remarks            |           | ]             |
| NMC Asset Detail Re  | eport                         |   |                    |           |               |
| * Date From          | January 2023                  | • | Asset Id           | ٩         | Clear         |
| * Date To            | January 2023                  | • | Stock Number       | ٩         | Clear         |
| Site ID              | FUNC-2                        | • | Custodian Number   |           | ]             |
| UIC                  | All                           | • | LIN/TAMCN          | ٩         | Clear         |
| Maint Activity       | BROOKS MA                     | • | Maint Group Id     |           | ]             |
| Equip Pool ID        |                               |   | Major Command Code | All       | ]             |
| Report Activity Name |                               |   | GSA Lease Code     | ~         |               |
| Equip Pool Name      |                               |   | Vehicle Type Code  | All       |               |
|                      |                               |   |                    |           |               |
|                      |                               |   |                    |           | Cancel Submit |

A. Use

Β.

- Use **to** select the Date From.
- Use 💙 to select the Date To.
- Operator Dispatch Report

| Operator Dispatch        | n Report - Submit/Schedule     |               |              |  |
|--------------------------|--------------------------------|---------------|--------------|--|
| * Rpt Format             | PDF - Adobe Acrobat Document 🗸 | * Schedule Dt | 1/20/2023    |  |
| Privacy Type             | Private 🗸                      | Remarks       |              |  |
| <b>Operator Dispatch</b> | n Report                       |               |              |  |
| * Operator ID            | ٩                              | Asset Id      | ٩            |  |
| * Est Issue Dt/Tm        |                                |               |              |  |
|                          |                                |               |              |  |
|                          |                                |               | Cancel Submi |  |

- **A.** Enter the Operator ID, or use <sup>Q</sup> to browse for the entry. *This is a 15 alpha-numeric character field.*
- **B.** Use to select the EST ISSUE DT/TM, or enter the date (MM/DD/YYYY) in the field provided.

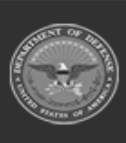

ELMS Helpdesk // 1-844-843-3727 //

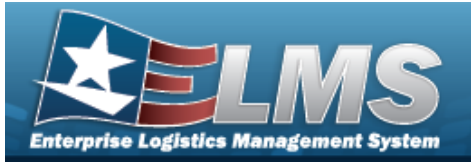

Dispatch Schedule Report

| Dispatch Schedule | e Report - Submit/Schedule   |               |               |
|-------------------|------------------------------|---------------|---------------|
| * Rpt Format      | PDF - Adobe Acrobat Document | * Schedule Dt | 1/20/2023     |
| Privacy Type      | Private 🗸                    | Remarks       |               |
| Dispatch Schedule | e Report                     |               |               |
| * Equip Pool      | Select an Item               | * Date To     |               |
| * Date From       |                              |               |               |
|                   |                              |               |               |
|                   |                              |               | Cancel Submit |

- A. Use to select the Equip Pool.
- **B.** Use Is to select the Date From, or enter the date (MM/DD/YYYY) in the field provided.
- **C.** Use **W** to select the Date To, or enter the date (MM/DD/YYYY) in the field provided.
- Vehicle Utilization Report

| Vehicle Utilizatio | on Report - Submit/Schedule     |                  |                          |
|--------------------|---------------------------------|------------------|--------------------------|
| * Rpt Format       | EXCEL - Microsoft EXCEL Docun 🗸 | * Schedule Dt    | 1/20/2023                |
| Privacy Type       | Private                         | Remarks          |                          |
| Vehicle Utilizati  | on Report                       |                  |                          |
| * Date From        | * Date To                       | Site ID          | FUNC-2 - FUNC-2          |
| Sort               | Select an Item                  | UIC              | BROOKS - BROOKS TEST UIC |
| 500                |                                 | Maint Activity   | BROOKS MA - BROOKS MA    |
| 200                |                                 | Vehicle Type Cd  | All                      |
| LIN/TAMCN          |                                 | Vehicle Group Cd | All                      |
| Stock Nbr          |                                 | Annual Olyhor    |                          |
| Asset ID           |                                 | Allitudi Status  | All                      |
|                    |                                 | *Report Type     | All                      |
|                    |                                 |                  |                          |
|                    |                                 |                  | Cancel Submit            |

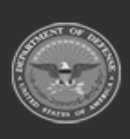

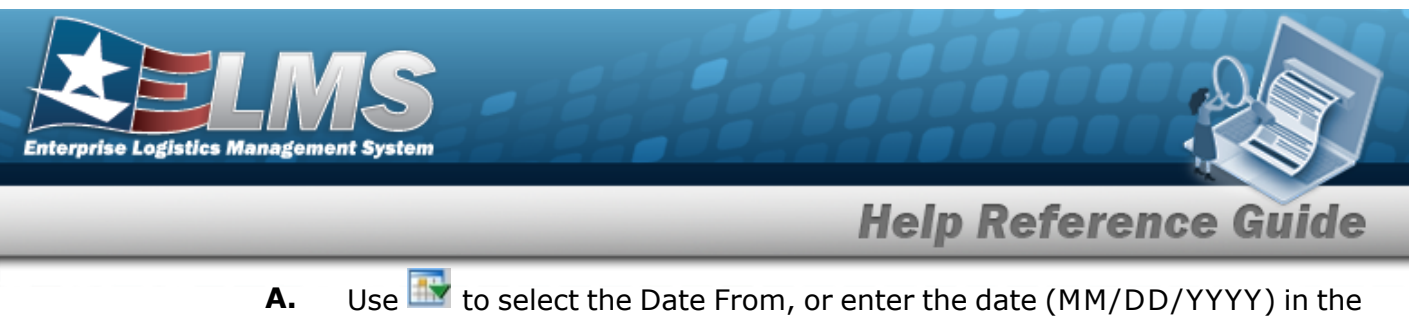

- field provided.
- **B.** Use to select the Date To, or enter the date (MM/DD/YYYY) in the field provided.
- **C.** Use to select the Report Type.
- 3. Select Submit . The **Reports Manager Transaction Status Schedule** page appears.
  - ELMS M&U 244
    - A. Complete the Search Criteria panel.

| Search Criteria |                |                         | ^ |
|-----------------|----------------|-------------------------|---|
| Basic Search    |                |                         |   |
| Asset Id        |                | Stock Number            |   |
| Equipment Pool  | Select an Item | Serial Number           |   |
|                 |                | Secondary Serial Number |   |
|                 |                | 🖱 Reset 📿 Search        |   |

B. Complete the Search Results panel.

| Search R         | esults   |           |        |               |      |                  |   |                 |   |                     |   |                    | /                |
|------------------|----------|-----------|--------|---------------|------|------------------|---|-----------------|---|---------------------|---|--------------------|------------------|
| 🔑 Options        | •   [    | 🔒 Print M | &U 244 |               |      |                  |   |                 |   |                     |   |                    |                  |
| -                | Asset Id | †         | 1      | Stock Number  | 1    | Item Description | 1 | Serial Number   | ÷ | Secondary Serial Nu | ÷ | Equipment Pool     | E.               |
|                  | 01SE09D  | 07146     |        | 2320011077155 |      | TRUCK,UTILITY    |   | HUMMV998A100003 |   | 77                  |   | TR - TRAINING TEST |                  |
| Selected 0/1     |          | H (1      | 1      | <b>H</b>      | 10 🔹 | items per page   |   |                 |   |                     |   |                    | 1 - 1 of 1 items |
| 0 items selecter | d        |           |        |               |      |                  |   |                 |   |                     |   |                    |                  |
|                  |          | 6         |        |               |      |                  |   |                 |   |                     |   |                    |                  |

- a. Click to select the entry. The ASSET ID is highlighted, and Print M&U 244 becomes available.
- b. Select Print M&U 244. The procedure leaves the application based on the selection made.
- c. Follow the prompts provided by the computer.

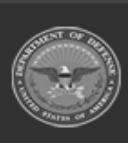